## HOW TO ACCESS TEAS INDIVIDUAL PERFORMANCE PROFILE

# STEP 1 – ACCESS "MY RESULTS"

To access your results, log in to <u>www.atitesting.com</u> with your username and password. From the home page, select the **My Results** tab to access your full transcript.

| Dark Torray & doctor from Christians Misson - from - Misso | F.J  |        | ~~         |      | February 2017 | >>                   |
|------------------------------------------------------------|------|--------|------------|------|---------------|----------------------|
| News                                                       |      |        | Calendar   |      |               |                      |
|                                                            |      |        |            |      |               | € Add Produc         |
| ati, nursing<br>education                                  | HOME | MY ATI | MY RESULTS | HELP |               |                      |
| 19                                                         |      |        |            |      |               | Contact Us   Sign Oi |

## **STEP 2 – SELECT THE TEAS ASSESSMENT**

Next, under the **Proctored Assessments** section, find the exam for which you want the results. **Click on** the assessment's name to view the Individual Performance Profile page.

| My Results<br>View your full Student Transcript below                        |                   |                     |                  |                |            | <b>⊥</b> DOWNLOAD |  |
|------------------------------------------------------------------------------|-------------------|---------------------|------------------|----------------|------------|-------------------|--|
| Proctored Assessments                                                        |                   |                     |                  |                |            |                   |  |
| Assessment Name                                                              | Date<br>Completed | Individual<br>Score | National<br>Mean | National<br>PR | Level<br>O | Focused<br>Review |  |
| <u>Test of Essential Academic Skills Proctored Demo -</u><br><u>Retake 2</u> | 5/23/2016         | 0.0%                | N/A              | N/A            | N/A        | <u>10:54</u>      |  |
| Reading                                                                      |                   | 0.0%                | 0.0%             | N/A            |            |                   |  |
| Mathematics                                                                  |                   | 0.0%                | 0.0%             | N/A            |            |                   |  |
| Science                                                                      |                   | 0.0%                | 0.0%             | N/A            |            |                   |  |
| English and Language Usage                                                   |                   | 0.0%                | 0.0%             | N/A            |            |                   |  |

# STEP 3 – SELECT "DOWNLOAD REPORT"

From the Individual Performance Profile page, select the button labeled **"Download Report."** This will allow you to download a PDF document you may upload into your application.

| dividual Pe                     | rformance Profile                                                                                                    |                                       | C SHARE RESULTS                     | L DOWNLOAD REPOR   |
|---------------------------------|----------------------------------------------------------------------------------------------------|---------------------------------------|-------------------------------------|--------------------|
|                                 |                                                                                                    |                                       |                                     | Score Explanat     |
| 0.0%<br>TIME SPENT<br>00:00     | Individual Name:<br>Student Number: 3572208<br>Institution: Baker College Allen Park AH<br>Program Type: Allied Health<br>Test Date: 4/29/2016 # of Questions: 12 | Focused Rev<br>Time Spent: 1<br>CONTI | iew<br>0:54 Date Accessed: 9<br>NUE | 9/13/2016          |
|                                 |                                                                                                    |                                       |                                     |                    |
| ndividual Perfo                 | mance in the Major Content Areas                                                                                                    |                                       | Show all top                        | pics to review OFF |
| ndividual Perfor                | mance in the Major Content Areas<br>Topics to Review                                                                                                    | Total<br># Questions                  | Show all top                        | oics to review OFF |
| ndividual Perfor<br>ontent Area | mance in the Major Content Areas<br>Topics to Review                                                                                                    | Total<br># Questions<br>3             | Show all top                        | oics to review     |

## STEP 4 – DOWNLOAD YOUR INDIVIDUAL PERFORMANCE PROFILE

Your downloaded file should appear as follows:

Note: You must score 50% or higher in each content subcategory (Reading, Math, Science & English and Language Usage) Please know that you may only take the TEAS twice in one year and each attempt must be at least 90 days apart.

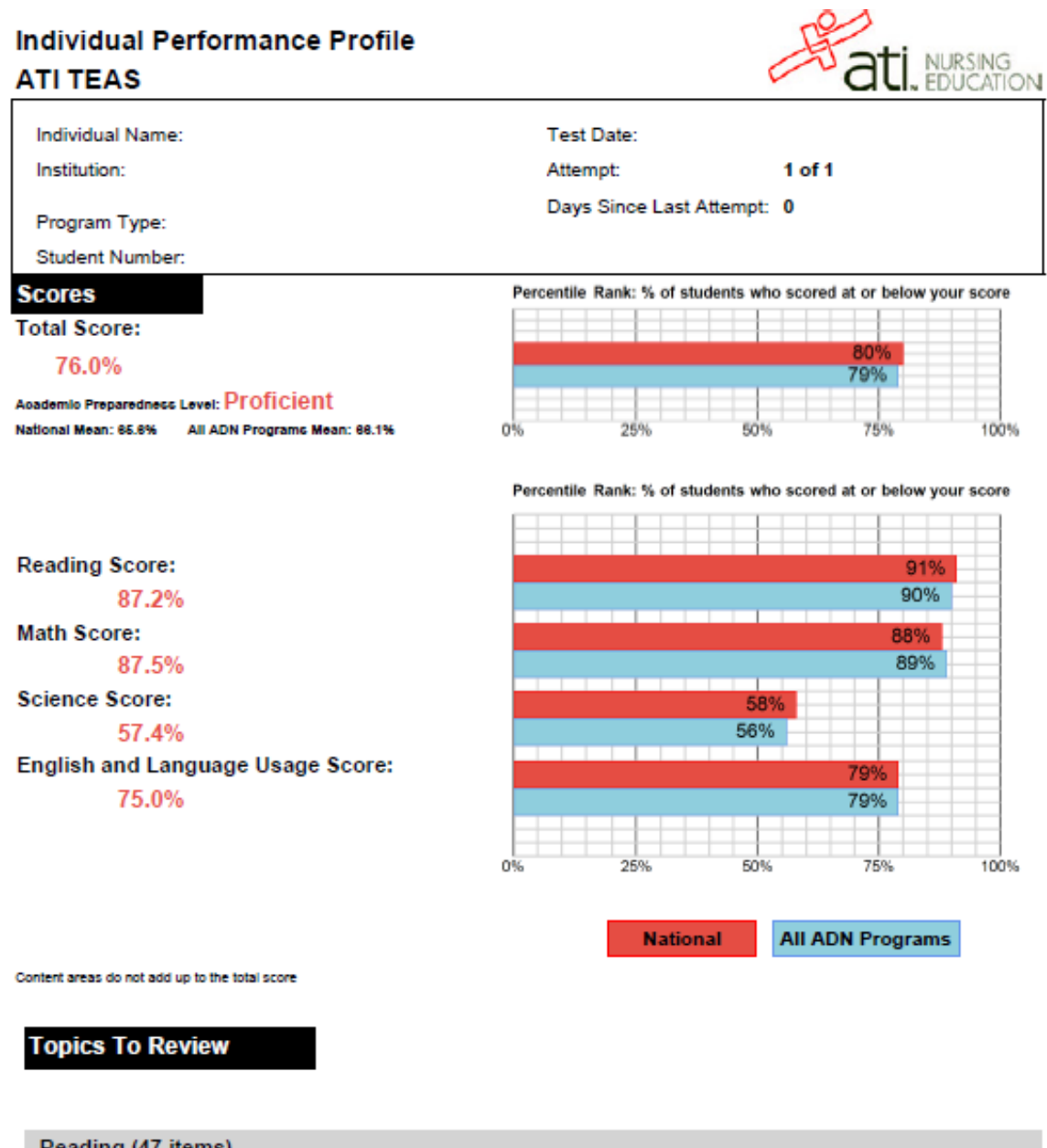

| ge 1 of |
|---------|
|         |

Report Created on: 8/6/2021 01:36 PM EDT

ATI\_TEAS\_Individual